## **Examplify Quiz and Exam Tutorial**

| FILTER «   | ALL (17)         | UNFLAG QUESTION                                                                                                    |                                                                                                    | TOOLS    | QUESTION ATTACHMENT                                                                         | CALCULATORS |
|------------|------------------|----------------------------------------------------------------------------------------------------|----------------------------------------------------------------------------------------------------|----------|---------------------------------------------------------------------------------------------|-------------|
| ^          | FLAGGED (2)      |                                                                                                    |                                                                                                    | Question | #1 attachment                                                                               |             |
| 6          | UNANSWERED (17)  | f your exam, it is essential to ensure that your exam file is<br>n off your computer or put it to sleep prior to this happenin | properly uploaded to our system. It is very important<br>ig. Examplify automatically attempts to reconnect to the | Question | w accoment                                                                                  |             |
| 6          | The color of the | d your exam after the exam has been saved and exited.<br>Congratulations screen that you need to show to a proctor in          | ndicating a successful upload is;                                                                                 |          | Congraduationst                                                                             |             |
| 2          |                  |                                                                                                    |                                                                                                    |          | Wing answers here successful<br>intervented if you devided you<br>archive angram before the | 1           |
|            | Answers: A - D   |                                                                                                    |                                                                                                    |          | Anne, Okaye Lyi-2 Anni-ora<br>Dia Kran.<br>Unita Inst. annasa. galat an                     |             |
| 3          | A white          |                                                                                                    | 0                                                                                                    |          | Laser Pantituit                                                                             |             |
| $\bigcirc$ |                  |                                                                                                    |                                                                                                    |          | and the second second second                                                                |             |
| Co         | B blue           |                                                                                                    | •                                                                                                    |          |                                                                                             |             |
| 5          |                  |                                                                                                    |                                                                                                    |          |                                                                                             |             |
|            | C yellow         |                                                                                                    | •                                                                                                    |          |                                                                                             | 6           |
| 6          | D green          |                                                                                                    | 9                                                                                                    |          |                                                                                             |             |
|            | - groon          |                                                                                                    |                                                                                                    |          |                                                                                             |             |
|            |                  |                                                                                                    |                                                                                                    |          | Close Toolkit                                                                               |             |

- 1. Use filter to view only questions that are flagged, unanswered, or answered.
- 2. Question numbers located on the left side.
- 3. Flag questions and highlight text.
  - Select text to highlight, then click highlight.
- 4. Time Remaining Clock
- 5. Question number you are on.
- 6. Zoom in and out of question attachments.
- 7. Go to next question button.
- 8. Exam Controls
- **Tools:** This is where you can view timers, adjust the text size, and view exam documents.
- **Question Attachment:** View the attachment associated with a specific question. Ability to zoom in and out of the attachment is available.
- **Calculators:** You have two calculator options available. The keyboard friendly version allows you to use your number pad.
- Notes: Leave question feedback here.
  - Type your feedback/challenge.
  - For the feedback/challenge to be included in the report that goes to Course Directors, you must click the 'REQUEST FEEDBACK' box.
    - If you would like an individual/direct response to your feedback, enter your email address at the end of the challenge statement.

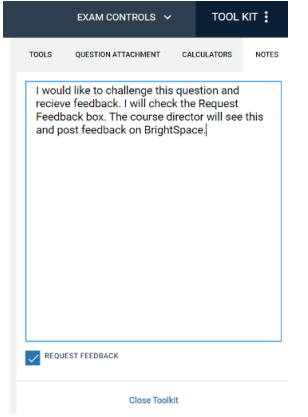